## MANUAL PARA REGISTROS DE PAGO PAYBAC

Este es un instructivo de apoyo para que los usuarios, puedan aplicar sus pagos de forma exitosa a través de la plataforma PAYBAC de BAC Credomatic

https://www.paybac.cr/

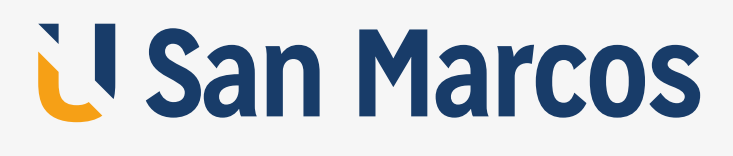

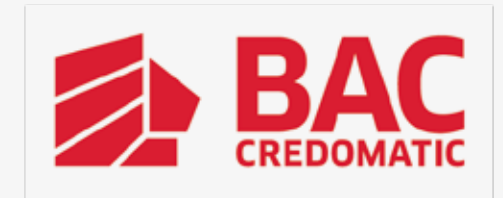

Se podrán consultar las facturas pendientes una vez se haya registrado una cuenta y/o tarjeta. Para consultar los pendientes se debe de ingresar a la opción **"Pagos pendientes"** en la página inicial o bien en el menú izquierdo.

|                                                      | < G mm                                                               |                                                                         | and Q & B                                                        |
|------------------------------------------------------|----------------------------------------------------------------------|-------------------------------------------------------------------------|------------------------------------------------------------------|
| Se BAC                                               | For favor realizar el segioro de sus medios de pago para p           | esceder cos el pago de sus facturas.                                    | STURMOUT                                                         |
|                                                      | Menú General<br>Accede a las opciones principales que ofrece PayRAC. |                                                                         | -                                                                |
| The second discovered                                | Mechan de page                                                       | Pagos pendientee                                                        | Histórico de pagos                                               |
| TTT Menanties y plant that                           | A Printine na cumtar e rajeto di dikingtektro presennalio di<br>page | Visaillos el lottado de las horaças o dissortantes pumiliantes de pago. | Visualites el Vistorial da pegos de las fastanas o disconvertas. |
| Type de service<br>Type de service<br>Congres (2010) | Administración de assarba adictoraina                                | Administración de sociegos de pagn                                      | Aprobación de trainites                                          |
| 18 04 05 05 05 05 05 05 05 05 05 05 05 05 05         | Antonio (a promo je nadili ali dala 10. anto.                        |                                                                         | denne denne er er samtegene ig bille                             |

Al ingresar a la opción indicada anteriormente, se mostrará un listado con las facturas pendientes por cancelar. El cliente debe de seleccionar la factura que desea pagar y darle a botón siguiente.

**Nota:** En caso de que la compañía acepte pagos parciales, podrá realizar un abono indicando el monto a pagar haciendo clic en el monto de la factura.

|      |                         |                          |                   |           | C Reft | escar Buscar |                |
|------|-------------------------|--------------------------|-------------------|-----------|--------|--------------|----------------|
| 3    | Número factura          | Fecha factura            | Fecha vencimiento | Monto     | Mora   | Monto pagar  |                |
| 3    | FC0015                  | 16/01/2020               | 31/01/2020        | 1,350 CRC | 0 CRC  | 1.350 CRC    | Ver detaile    |
| 3    | FC0016                  | 16/01/2020               | 31/01/2020        | 251 CRC   | 0 CRC  | 251 CRC      | Ver detaile    |
| Tota | al:                     |                          |                   |           |        | 0 CRC        | - 0 Facturas   |
|      |                         |                          |                   |           |        | 0 USC        | 0 - 0 Facturas |
| ost  | rando de 1 a 2 registro | s de 2 registros en tota |                   |           |        |              |                |

La siguiente pantalla le mostrará un resumen del pago a realizar, así como las cuentas y/o tarjetas que registro para hacer el pago.

El cliente debe de seleccionar la cuenta o tarjeta con la que realizará el pago y darle siguiente para avanzar.

| Pagos pendier   | n <b>tes</b>   Lis<br>Credomat | itado de facturas o docume<br>ic / Pagos pendientes | ntos a pagar pendie | ente                     | œ                       |
|-----------------|--------------------------------|-----------------------------------------------------|---------------------|--------------------------|-------------------------|
| 1 Pendientes    |                                | 2) Método de Pago                                   | 3 Confirmación      | 4 Comprobante            |                         |
| Monto Facturado | þ                              |                                                     |                     | Seleccione método de pa  | ago                     |
| Mon             | ito                            | Equiva                                              | encia               | 🏦 Cuenta bancaria        | <b>*</b>                |
| 1,350           | CRC                            | 2.55                                                | USD                 | Seleccione una cuenta b  | ancaria Agregar cuentas |
| 0               | USD                            | 0                                                   | CRC                 | CR280123123400137000     | •                       |
| Total:          |                                | 1,350                                               | CRC                 | Detalle de transferencia |                         |
|                 |                                | 2.55                                                | USD                 | Opcional                 |                         |
| Anterior        |                                |                                                     |                     |                          | Siguiente 🗲             |

En el siguiente paso se le mostrará al cliente un resumen del pago que va a realizar, si los datos están correctos, puede proceder con el pago haciendo clic en el botón verde de **"Pagar"** en la parte inferior derecha.

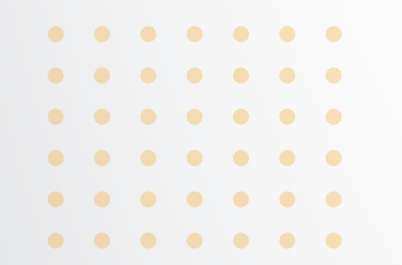

U San Marcos

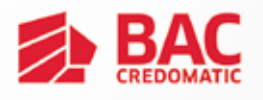

| Pendientes          | Método de Pago | 3 Confirmación   | Comprobante |             |
|---------------------|----------------|------------------|-------------|-------------|
| Metodo de pago      |                | CR28012312340013 | 700003 CRC  |             |
| Tipo de cambio ref  | erencia        | Compra           | Venta       |             |
|                     |                | 529.00           | 541.00      |             |
| Facturas seleccio   | nadas          |                  |             |             |
| # Documento         | Fec. documento | Vence            | Monto       | Monto total |
| G FC0015            | 16/01/2020     | 31/01/2020       | 1,350 CRC   | 1,350 CRC   |
| Gasto administrativ | 10             |                  |             | 1,082 CRC   |
|                     |                |                  |             | 0 USD       |
| Monto total a cance | elar           |                  |             | 2,432 CRC   |
|                     |                |                  |             | 0 USD       |
| 4 Antonior          |                |                  |             |             |
| - Automotion        |                |                  |             |             |

El sistema le mostrará una ventana donde se le indica que confirme que realizará el pago, en caso de continuar se le da el botón Ok.

| 1 Pendientes 2           | Método de l Confirm          | ación               |           | 💳 Español                | 🐱 Notificaciones 🛛 |
|--------------------------|------------------------------|---------------------|-----------|--------------------------|--------------------|
| Método de pago           | Confirma                     | a realizar el pago? |           |                          |                    |
| Tipo de cambio referenci | a                            |                     |           | Cance                    | ГОК                |
| Facturas seleccionadas   | 3                            |                     |           |                          |                    |
| # Documento              | Fec. documento<br>16/01/2020 | Vence<br>31/01/2020 | 1,350 CRC | Monto total<br>1,350 CRC |                    |
| Ocean administrative     |                              |                     |           | 4 400 000                |                    |
| Gasto administrativo     |                              |                     |           | 0 USD                    |                    |

Una vez procesado el pago, el sistema mostrará el resultado del mismo y el comprobante el cual se puede imprimir o bien enviar al correo electrónico. En caso de tener algún problema con el pago, se mostrará en la parte superior de la pantalla en color rojo "Se presentó un problema realizando el pago". Y en la última línea se mostrará el detalle del problema que se presentó con el pago.

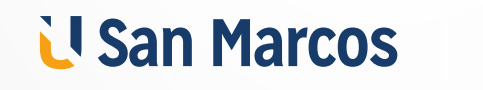

• • • • • • • • • • • • • •

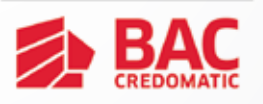

## Ejemplo de un pago con error (no procesado):

| 23                                                                                            | Comprobante de Pagos                                                                                                    | 1                     |
|-----------------------------------------------------------------------------------------------|----------------------------------------------------------------------------------------------------|-----------------------|
|                                                                                               | Se presentó un problema realizando el pago                                                                                  |                       |
| Información del com                                                                           | probante                                                                                                    |                       |
| Fecha de Pago:<br>Método de pago:<br>Código de afiliado:<br>Información:                      | 16/01/2020 05:26:14 PM<br>Cuenta XXXXX700003<br>8886                                                                        |                       |
| Detalle en colones                                                                            | 2                                                                                                    |                       |
| Número comprobante:<br>Resultado.<br>Monto facturado<br>Gasto administrativo.<br>Monto total: | Error en el proceso, pago no realizado<br>0.00 CRC<br>0.00 CRC<br>0.00 CRC                                                  |                       |
| Documentos procesados                                                                         |                                                                                                    |                       |
| Ninguna                                                                                       |                                                                                                    |                       |
| Documentos no procesa                                                                         | tos                                                                                                    |                       |
| Documento                                                                                     | FC0015                                                                                                    | <b>z</b>              |
| Monto                                                                                         | 1,350.00 CRC                                                                                                    | •                     |
| Operador                                                                                      | Dan Swearingen Chainam<br>Transferenzia no anizada. (identificación del cliente destino no coincide con la registrada en la |                       |
| Mensaje                                                                                       | entidad. 32)                                                                                                    |                       |
| Ver lista de facturas                                                                         |                                                                                                    | 🌲 imprimir 🛛 😂 Enviar |
|                                                                                               |                                                                                                    |                       |

Como se muestra en la imagen, indica en 3 secciones diferentes del resultado que el pago tuvo un inconveniente y no se realizó. Adicional, el número de comprobante está vacío, debido a que, al no procesarse el pago, no existe un número de comprobante.

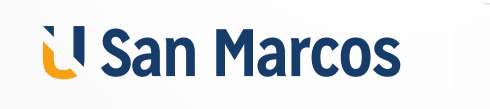

• • • • • • • • • • • • • • • •

• • • • • •

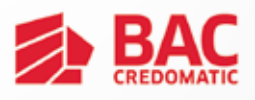

## Ejemplo de un pago exitoso:

|                                                                          | Comprobante de Pagos                                 |
|--------------------------------------------------------------------------|------------------------------------------------------|
| Información del com                                                      | iprobante                                            |
| Fecha de Pago:<br>Método de pago:<br>Código de afiliado:<br>Información: | 21/01/2020 11:14:27 AM<br>Cuenta XXXXX161440<br>8889 |
| Detalle en colones                                                       |                                                      |
| Número comprobante:                                                      | 41855                                                |
| Resultado:                                                               | Pago exitoso                                         |
| Monto facturado:                                                         | 100.00 CRC                                           |
| Gasto administrativo:                                                    | 0.00 CRC                                             |
| Monto total:                                                             | 100.00 CBC                                           |
| ואוטרונט נטנמו.                                                          | 100.00 6/(0                                          |
| Documentos procesados                                                    |                                                      |
| Documentos procesados<br>Documento                                       | FC5840                                               |
| Documentos procesados<br>Documento<br>Monto                              | FC5840<br>100.00 CRC                                 |
| Documentos procesados<br>Documento<br>Monto<br>Operador                  | FC5840<br>100.00 CRC<br>Dan Swearingen Chatham       |

Los pagos exitosos muestran un número de comprobante y la leyenda de "Pago exitoso".

El cliente puede imprimir este comprobante, enviarlo a su correo electrónico o bien volver a la lista de facturas para efectuar otro pago.

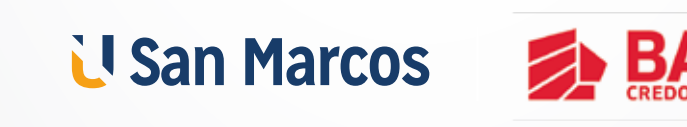

. . . . . . .  $\bullet \bullet \bullet \bullet \bullet \bullet \bullet$  $\bullet$   $\bullet$   $\bullet$   $\bullet$   $\bullet$ 

 $\bullet$   $\bullet$   $\bullet$   $\bullet$   $\bullet$ . . . . . .

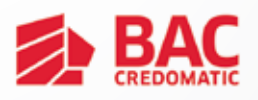